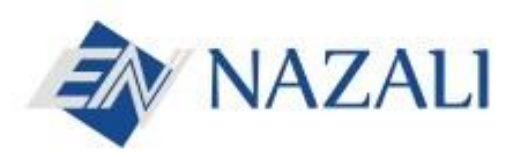

www.nazali.av.tr

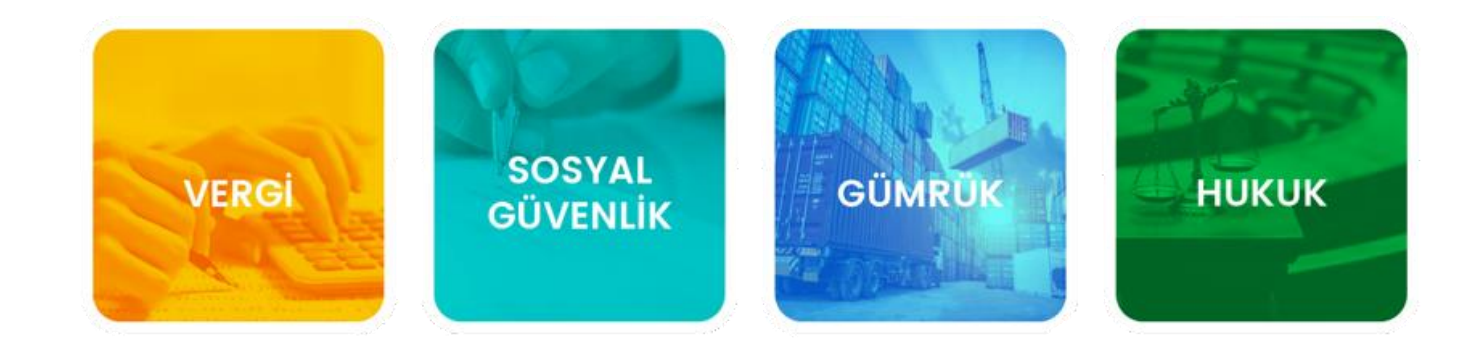

Muhtasar ve Prim Hizmet Beyannamesi "MPHB" için SGK ve Vergi Kimlik No Eşleştirme İşlemleri

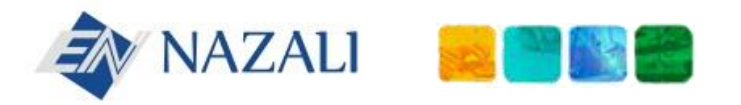

## Vergi Kimlik No ve SGK Sicil No Eşleştirme

01.01.2020 tarihinde Türkiye genelinde başlayacak olan Muhtasar ve Prim Hizmet Beyannamesi'nin sorunsuz bir şekilde ilerlemesi için hem **Gelir İdaresi Başkanlığı**'nda hem de **SGK**' da işverenlerin <u>vergi kimlik numaraları ve sicil numaralarının</u> <u>eşleşmiş olması gerekmektedir.</u> SGK ve Vergi Dairesi işverenleri uyarmak adına ekranlarından vergi kimlik numaraları ile sicil numaralarının kontrol edilmesi için doğrulama beyan duyuruları yapmışlardır.

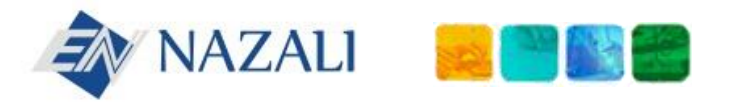

### İçindekiler

# **1. - 6. Aşama** <u>İnternet Vergi Dairesi</u> ekranlarından SGK Sicil Numarası doğrulama

7. Aşama SGK ekranlarından Vergi Numarası doğrulama

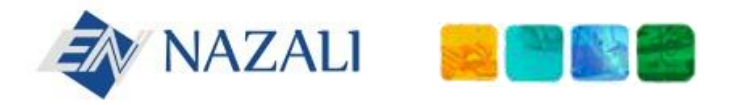

#### İnternet Vergi Dairesi Hizmetleri

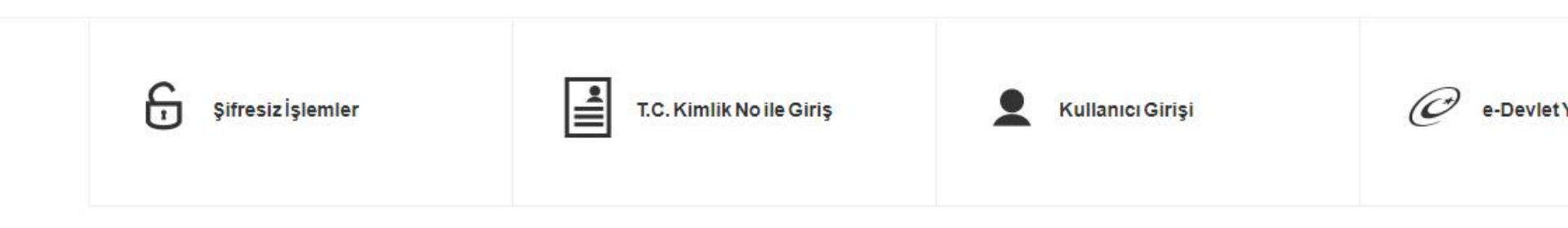

Sistemine giriş yapmak için Kullanıcı Kodu, Şifre ve resimde gördüğünüz Doğrulama Kodu bilgilerini girip Giriş düğmesine tıklayınız.

1111111

 Aşama ''İnternet Vergi Dairesi"
(<u>https://intvrg.gib.gov.tr/</u>) – Kullanıcı Girişi sekmesinden giriş yapabilirsiniz.

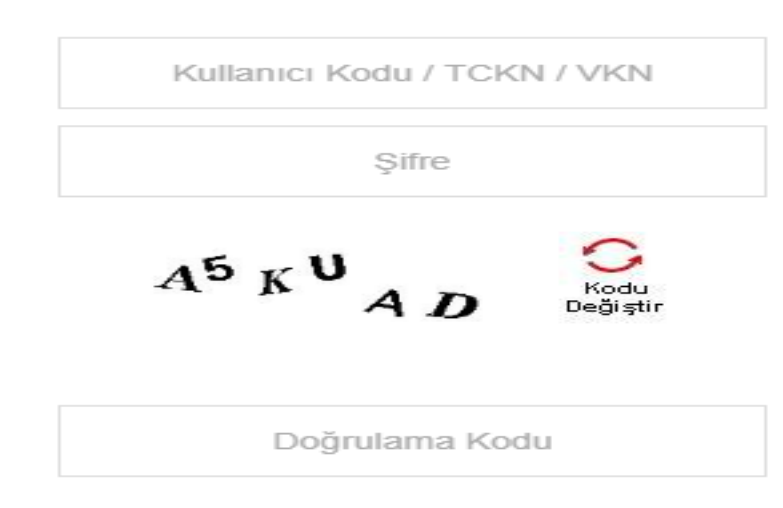

Giriş

х

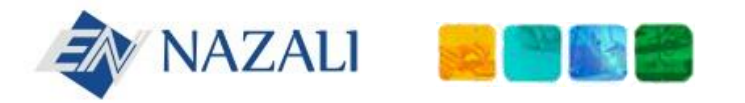

#### Mesaj

#### MUHTASAR VE PRİM HİZMET BEYANNAMESİNE İLİŞKİN DUYURU;

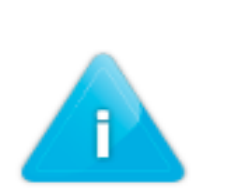

Aylık Prim ve Hizmet Belgeleri ve Muhtasar Beyannamenin birleştirilmesi ile oluşturulan **Muhtasar ve Prim Hizmet Beyannamesi** 01.01.2020 tarihinde (Ocak/2020 dönemine ait olup, 26 Şubat 2020 tarihine kadaryapılacak beyanlar ile) Türkiye genelinde uygulamaya geçecektir. Beyanname verilirken sorun yaşanmaması için vergi kimlik numaranız ile prim ve hizmet bilgilerini bildirebileceğiniz işyeri sicil numaralarını**Başkanlığımız İnternet Vergi Dairesi'nde 'Mükellef İşlemleri'** modülünde '**Mükellef Dosyası'** altında yer alan '**SGK 4/1-a İşyeri Sicil Bilgileri**' bölümünden kontrol edebilirsiniz. Eksik veya hatalı olan işyeribilgileri için bağlı olduğunuz Sosyal Güvenlik Merkezine başvurmanız gerekmektedir.

Tamam

**2.** Aşama <u>Giriş işleminden sonra</u> Gelir İdaresi Başkanlığı'nın uyarısı mesaj olarak çıkmaktadır. Tamam diyerek bu sekme kapatılır.

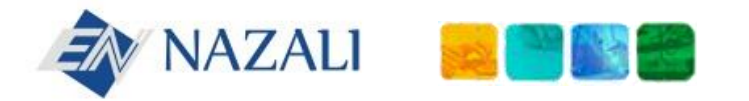

#### www.nazali.av.tr

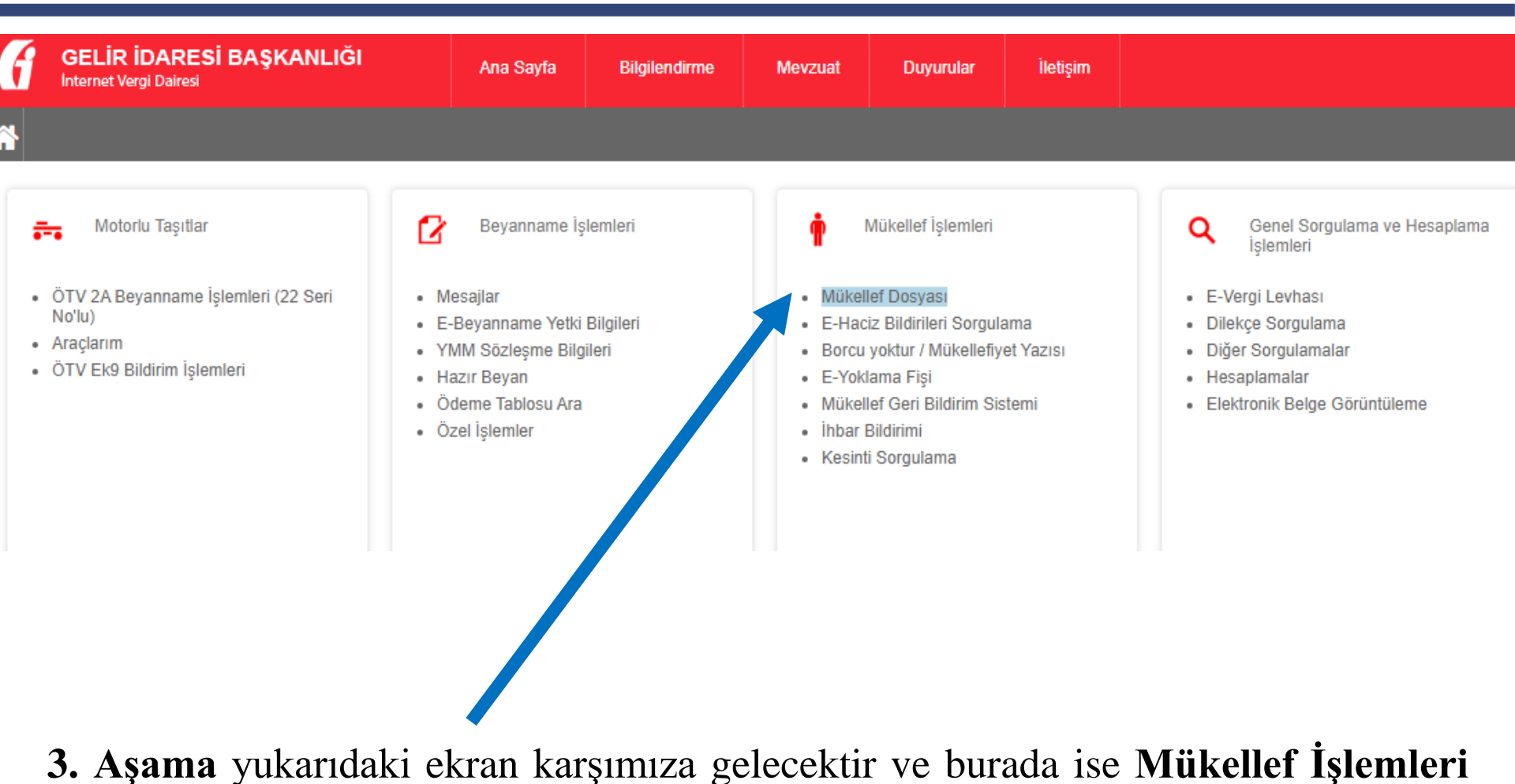

→ Mükellef Dosyası sekmesine giriş yapılacaktır.

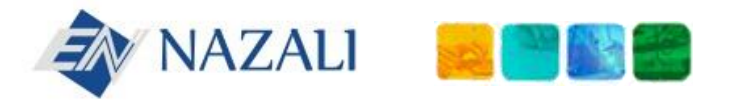

| GELIR IDARESI E                  | BAŞKANLIĞI |
|----------------------------------|------------|
| Mükellef Dosyası X               |            |
| Mükellef Dosyası                 | 4          |
| Sicil Bilgileri                  |            |
| Tahakkuk Bilgileri               |            |
| Tahsilat Bilgileri               |            |
| Beyannameler                     |            |
| Gümrük Çıkış Beyannameleri       |            |
| İşlenemeyen Ödemeler             |            |
| Ekstre Bilgileri                 |            |
| Pos Bilgileri                    |            |
| B4 Tecil Bilgileri               |            |
| E-Vergi Levhası Sorgulama        |            |
| E-Vergi Levhası Doğrulama        |            |
| SGK 4/1-a İsveri Sicil Bilgileri |            |

**4. Aşamada** soldaki menüden **''SGK 4/1-a İşyeri Sicil Bilgileri''** sekmesine tıklanarak sonraki aşamaya geçilebilir.

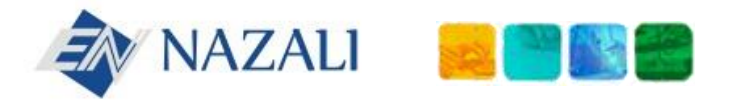

SGK 4/1-a İşyeri Sicil Bilgileri

www.nazali.av.tr

| GELİR İDARESİ BAŞKANLIĞI<br>Internet Vergi Dairesi | Ana Sayfa                                                                                                    | Bilgilendirme          | Mevzuat | Duyurular | İletişim |  |  |  |
|----------------------------------------------------|----------------------------------------------------------------------------------------------------|------------------------|---------|-----------|----------|--|--|--|
| Mükellef Dosyası X                                 |                                                                                                    |                        |         |           |          |  |  |  |
| Mükellef Dosyası                                   | Sosyal Güvenlik Kuru                                                                                                    | umu İşyeri Sicil Bilgi | ileri   |           |          |  |  |  |
| Sicil Bilgileri                                    | Verai No                                                                                                    |                        |         |           |          |  |  |  |
| Tahakkuk Bilgileri                                 | T.C Kimlik No<br>Ünvan                                                                                                    |                        |         |           |          |  |  |  |
| Tahsilat Bilgileri                                 | Sorgula                                                                                                    |                        |         |           |          |  |  |  |
| Beyannameler                                       |                                                                                                    |                        |         |           |          |  |  |  |
| Gümrük Çıkış Beyannameleri                         |                                                                                                    |                        |         |           |          |  |  |  |
| İşlenemeyen Ödemeler                               | <b>_</b> .                                                                                                    |                        |         |           |          |  |  |  |
| Ekstre Bilgileri                                   | <b>5. Aşamada</b> yukarıdaki ekran çıkacaktır ve burada <b>"Sorgula"</b> sekmesine tıklayarak, <b>SGK Sicil Bilgilerini</b> sorgulayabiliriz. |                        |         |           |          |  |  |  |
| Pos Bilgileri                                      |                                                                                                    |                        |         |           |          |  |  |  |
| B4 Tecil Bilgileri                                 |                                                                                                    |                        |         |           |          |  |  |  |
| E-Vergi Levhası Sorgulama                          |                                                                                                    |                        |         |           |          |  |  |  |
| E-Vergi Levhası Doğrulama                          |                                                                                                    |                        |         |           |          |  |  |  |

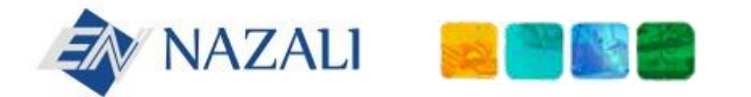

#### www.nazali.av.tr

| GELIR IDARESİ BAŞKANLIĞI         | Ana Sayfa                                 | Bilgilendirme                        | Mevzuat                    | Duyurular                           | İletişim                                        |                                                |                                                    | Güvenli Çıkış                   |
|----------------------------------|-------------------------------------------|--------------------------------------|----------------------------|-------------------------------------|-------------------------------------------------|------------------------------------------------|----------------------------------------------------|---------------------------------|
| Mükellef Dosyası X               |                                           |                                      |                            |                                     |                                                 |                                                |                                                    |                                 |
| Mükellef Dosyası                 | Sosyal Güvenlik Kurumu                    | ı İşyeri Sicil Bilgileri             | ×                          |                                     |                                                 |                                                |                                                    |                                 |
| Sicil Bilgileri                  |                                           | -                                    |                            |                                     |                                                 |                                                |                                                    |                                 |
| Tahakkuk Bilgileri               | No.lu vergi kimlik r<br>düşündüğünüz bilg | numaranızın So<br>giler için bağlı o | syal Güveni<br>Iduğunuz So | lık Kurumunda a<br>Dsyal Güvenlik N | ışağıdakı ışyerlerinde<br>/lüdürlüğüne başvurar | kayıtlı olduğu görülm<br>ak düzelttirmeniz ger | ektedir. Hatalı veya ek<br>ekmektedir. Aksi takdii | sık olduğunu<br>rde Muhtasar ve |
| Tahsilat Bilgileri               | Prim Hizmet Beyai                         | nnamesi ile çalı                     | şanlara ilişk              | in prim ve hizm                     | et bilgilerinizi göndern                        | neniz mümkün olmaya                            | acaktır.                                           |                                 |
| Beyannameler                     | YENİ ÜNİTE KODU                           | ESKİ ÜNİTE I                         | KODU                       | İŞYERİ SIRA NO                      | IL KODU                                         | ALT İŞVEREN                                    | UNVAN                                              | ADRES                           |
| Gümrük Çıkış Beyannameleri       |                                           |                                      |                            |                                     |                                                 |                                                |                                                    |                                 |
| İşlenemeyen Ödemeler             |                                           |                                      |                            |                                     |                                                 |                                                |                                                    |                                 |
| Ekstre Bilgileri                 |                                           |                                      |                            |                                     |                                                 |                                                |                                                    |                                 |
| Pos Bilgileri                    |                                           |                                      |                            |                                     |                                                 |                                                |                                                    |                                 |
| B4 Tecil Bilgileri               |                                           |                                      |                            |                                     |                                                 |                                                |                                                    | Toplam 2 kayıt                  |
| E-Vergi Levhası Sorgulama        |                                           |                                      |                            |                                     |                                                 |                                                |                                                    |                                 |
| E-Vergi Levhası Doğrulama        |                                           |                                      |                            |                                     |                                                 |                                                |                                                    |                                 |
| SGK 4/1-a İşyeri Sicil Bilgileri |                                           |                                      |                            |                                     |                                                 |                                                |                                                    |                                 |

6. Aşama sorgulama sonucu olarak Sosyal Güvenlik Kurumunda kayıtlı bulunan SGK dosyalarınızın listesini bu ekrana getirecektir. Bu listede <u>sicil numarası bulunmayan</u> veya <u>sicil numarası hatalı</u> olan işverenler Sosyal Güvenlik Müdürlüğüne dilekçe ile başvuru yaparak hatanın giderilmesi talep edecektir. Aksi takdirde <u>Ocak/2020 döneminde MUHSGK</u> beyannamesinin bildiriminde hata yaşayacaklardır.

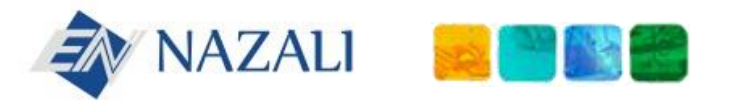

7. Aşama SGK E-Bildirge ekranlarından vergi kimlik numaraları ile sicil numaralarının kontrol edilmesi için doğrulama beyan duyurusu yapmıştır. Bu ekrandaki bilgilerin hatalı olması durumunda da Sosyal Güvenlik Müdürlüğüne dilekçe ile başvuru yapılması ve hatanın giderilmesi gerekmektedir.

Vergi numarası/T.C.K No ve İşyeri Sicil Numarası kısmında hata olmaması durumunda "Vergi Numarası/T.C.K. No İşyeri Dosyasına Aittir" bölümündeki kutucuk işaretlenip "Devam" diyerek SGK tarafındaki işleminizi tamamlayabilirsiniz.

#### VERGİ KİMLİK NUMARASI DOĞRULAMA

Bilindiği üzere "Muhtasar ve Prim Hizmet Beyannamesinin" ortak alınması ile ilgili, 18.02.2017 tarih ve 29983 sayılı Resmi Gazetede yayınlanan Genel Tebliğin geçici 2 inci maddesi hükmüne göre, pilot uygulama Kırşehir ilinde 01.06.2017 tarihinde Amasya, Bartın ve Çankırı illerinde ise 01.01.2018 tarihinde başlatılmıştır.

Söz konusu uygulamaya 1/1/2020 tarihinden itibaren (2020/Ocak ayı Muhtasar ve Prim Hizmet Beyannamesi ile birlikte) tüm ülke çapında geçilecek olup, uygulama kapsamında işverenlerimizin belgelerini sağlıklı bir şekilde gönderebilmeleri için Maliye Bakanlığı ile Kurumumuz nezdindeki vergi kimlik numaralarının eşleşmesi ve doğruluğu önem arz etmektedir.

Bu bakımdan işyerinizin Kurumumuz işyeri tescil sisteminde kayıtlı vergi kimlik numarası aşağıda gösterilmiş olup, kayıtlı vergi kimlik numaranızın hatalı olması durumunda gerekli güncellemelerin yapılabilmesi amacıyla işyerinizin işlem gördüğü sosyal güvenlik il müdürlüğüne/sosyal güvenlik merkezine müracaat etmeniz gerekmektedir.

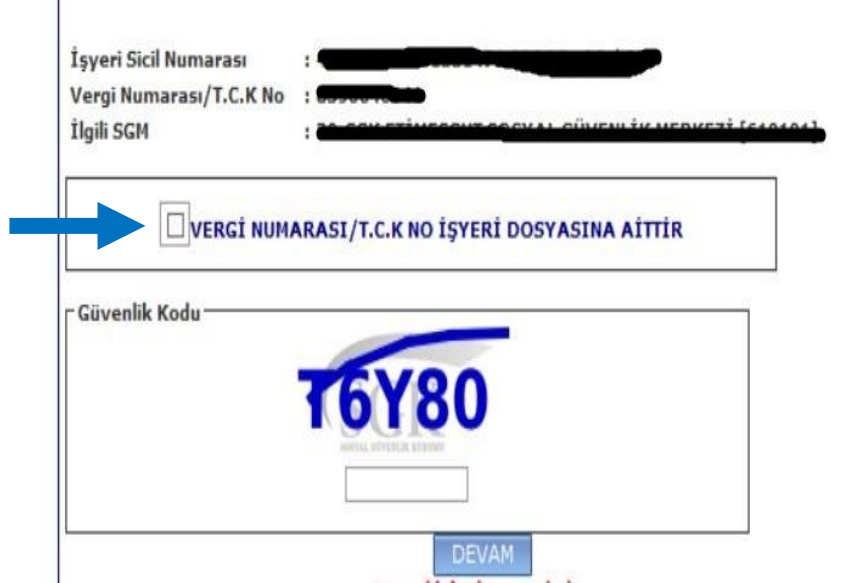